## **Print Screen Guide**

If you are having problems with the GROW-App, we may ask you to send us a screen shot of what you are seeing; this is how to produce a screen shot.

- 1. Make sure the page that you would like to show us is open on your screen
- 2. Press the "Print Screen" key on your keyboard shown below
- 3.

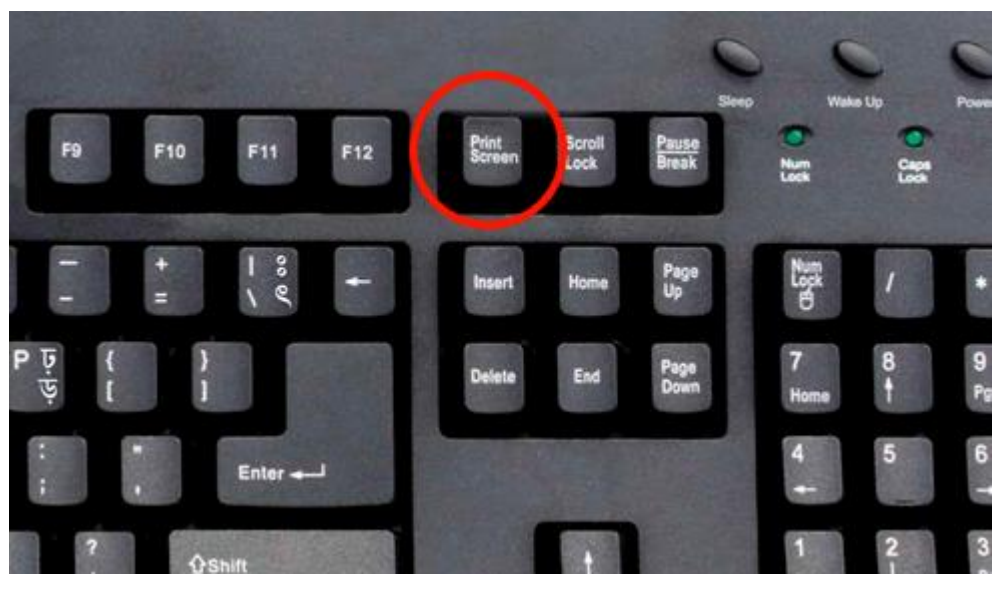

4. Create a new email, right click on the line you want the image, then click "Paste"

|  |                                                                                                    | .        | Ж                 | Cu <u>t</u>            |
|--|----------------------------------------------------------------------------------------------------|----------|-------------------|------------------------|
|  | Undo                                                                                               |          | Ē                 | <u>С</u> ору           |
|  | Cut                                                                                                |          | Ĉ                 | Paste Options:         |
|  | Сору                                                                                               |          |                   | Ĉ                      |
|  | Paste                                                                                              |          | A                 |                        |
|  | Delete                                                                                             |          | -                 | Paste (P)<br>Paragraph |
|  | Select All                                                                                         |          |                   | Who Is                 |
|  | Right to left Reading order<br>Show Unicode control characters<br>Insert Unicode control character | <b>ب</b> | Smart Lookup      |                        |
|  | Open IME                                                                                           |          | ᅝᇥ                | l ran <u>s</u> late    |
|  | Reconversion                                                                                       |          | <u>H</u> yperlink |                        |